# Búsqueda Google maps

Google Maps es un servicio de mapas. Ofrece mapas detallados, imágenes satelitales y funciones de planificación de rutas para viajar a pie, en coche, en bicicleta, o en transporte público.

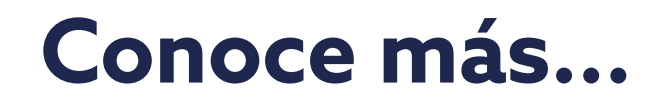

## Guía para hacer una busqueda en Google maps

Esta guía te simplificará el uso de esta herramienta, ayudándote a saber, paso a paso, como usar **Google maps.** 

Desbloquea tu celular y busca el icono de Google Maps en tu pantalla de inicio.

| TELCEL | 0                | Sa ∡ 77%€ |
|--------|------------------|-----------|
|        | 1:29             |           |
|        | mié, 31 de julio |           |
|        |                  |           |
|        |                  |           |
|        |                  |           |
|        |                  |           |
|        |                  |           |
|        | Sueño            | - 1       |
| C      |                  |           |

| Notas: |      |      |
|--------|------|------|
|        | <br> |      |
|        |      |      |
|        | <br> | <br> |
|        |      |      |
|        | <br> |      |
|        |      | <br> |
|        |      |      |
|        |      |      |

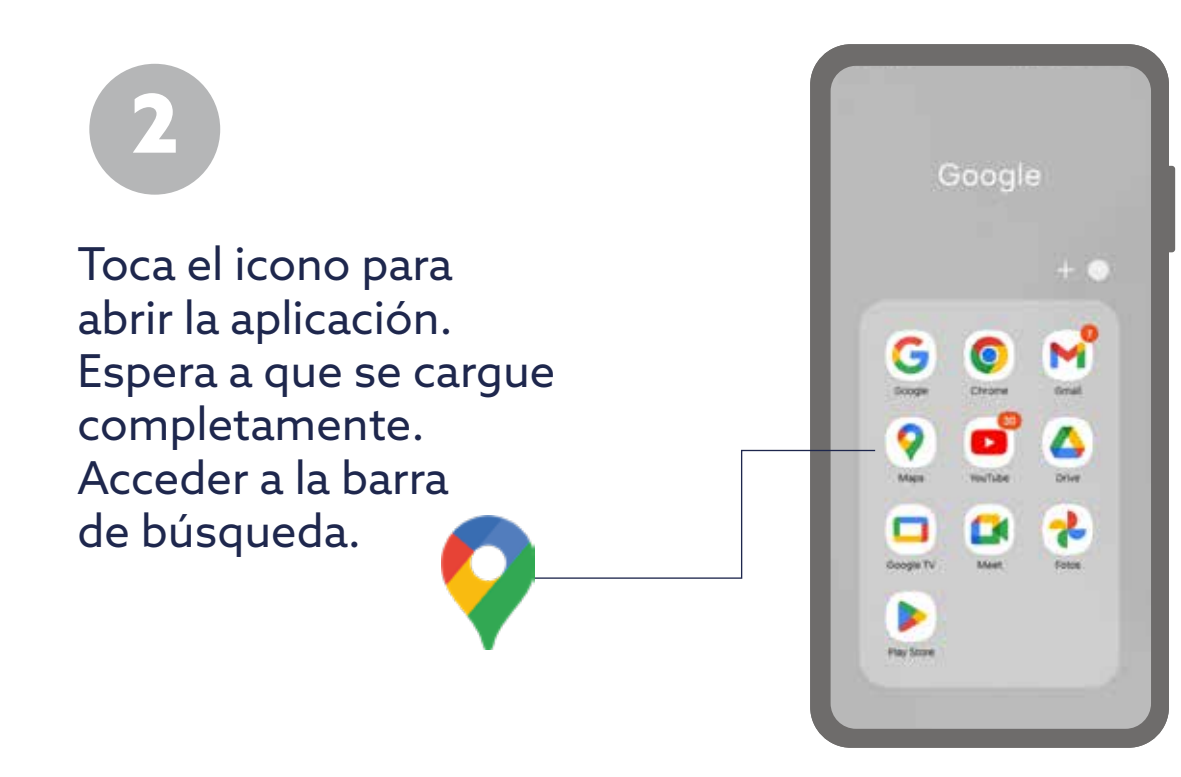

3

En la parte superior, verás una barra de búsqueda. Ingresar la ubicación que deseas buscar.

← Busca aqui

| 2                      | Bu          | isca i                                  | aqui                     |                              |               |                  |                      |             | ŝ            |
|------------------------|-------------|-----------------------------------------|--------------------------|------------------------------|---------------|------------------|----------------------|-------------|--------------|
| ۹                      | Ca<br>Evi   | rsia<br>tableci                         | e.                       | Ô                            | Tra<br>Est    | bajo<br>strikce  | c.                   |             | M            |
| Rec                    | ierte       | s.                                      |                          |                              |               |                  |                      |             | C            |
| G                      | 9           | Calle                                   | Mor                      | ites U                       | rales<br>Loru | 450<br>is de 0   | hipi                 | hipin       |              |
| C                      | 9           | Siem                                    | a Ma                     | dre<br>Chapal                | heper         | : Club           | ad die               | Maic        | -<br>-       |
| G                      | 9           | Porto                                   | na 2<br>Norti            | 0<br>n Ciud                  | od de         | Mbik             | ». CD                | ND.         |              |
|                        |             |                                         |                          |                              |               |                  |                      |             |              |
| G                      | 9           | Inu re<br>1a. Ah                        | o tor                    | imà<br>brego                 | rs. Sar       | 1 Bierru         | abe D                | cotep       | ec           |
| 0<br>*                 | 9           | inu m<br>ta An<br>©                     | o tor                    | imà<br>brego<br>@            | n ta          | Diem             | abe D                | coteș<br>D  | ec           |
| ()<br>#                | 2           | inu m<br>ta Ah<br>©<br>3                | o tor<br>rero C<br>4     | era<br>P                     | n. tiw<br>6   | Dern<br>D        | aba ()<br>(<br>8     | coleș<br>9  |              |
| 0<br>**<br>1<br>q      | 2<br>w      | lnu n<br>tu Ali<br>Q<br>3<br>e          | a tor<br>aro C<br>4<br>r | erná<br>Porego<br>5<br>t     | 6<br>y        | D<br>7<br>u      | aba Ci<br>S<br>I     | 9<br>0      | <br>0<br>P   |
| 0<br>+*<br>1<br>q<br>a | 2<br>w<br>s | lhu n<br>ta Ah<br>Q<br>3<br>e<br>d      | o tor<br>res t<br>4<br>f | imå<br>Ø<br>5<br>t<br>g      | 6<br>y<br>h   | 0<br>7<br>u<br>j | aba C<br>8<br>i<br>k | 9<br>9<br>1 | or<br>O<br>P |
| 0<br>++<br>1<br>q<br>a | 2<br>W<br>S | anu m<br>ba Ah<br>Q<br>3<br>e<br>d<br>z | a tor<br>aro C<br>4<br>f | imá<br>Ø<br>5<br>t<br>g<br>c | 6<br>y<br>h   | U<br>U<br>U<br>J | 8<br>i<br>k          | 9<br>9<br>1 | c<br>p<br>r  |

### Notas:

Notas:

Toca la barra de búsqueda para activar el teclado en pantalla de tu celular.

3 4 5 6 7 8 9 0 1 2

| *                       | •  =        | usca:                              | aqui                         |                                   |                 |                      |                           |                 | ÷           |
|-------------------------|-------------|------------------------------------|------------------------------|-----------------------------------|-----------------|----------------------|---------------------------|-----------------|-------------|
| a                       | C<br>E      | asa<br>habloo                      | e.                           | ٥                                 | Trai<br>Esti    | bajo<br>Ibiece       | e.                        |                 | Mät         |
| Rec                     | ient        | es.                                |                              |                                   |                 |                      |                           |                 | 0           |
| C                       | 9           | Indus                              | stria T                      | fextil<br>atico                   | 27<br>1. Niu    | calpar               | (de J                     | ulesiz,         | E           |
| 0                       | 9           | Calle                              | Mon<br>6 - Wr                | tes U                             | rales.<br>Lorra | 450<br>n de C        | зара                      | hoped           |             |
| 6                       | 9           | FES                                | ztaci                        | ńa –                              |                 |                      |                           |                 |             |
|                         |             | Acbol                              | 0011,1                       | -iuder                            | 1 de N          | NEXICO,              | CDM                       |                 |             |
| C                       | 9           | Sierra<br>Lona                     | a Mar                        | dre<br>Traput                     | t de M          | Cioda                | cow.                      | a<br>Meric      |             |
| 0 *                     | 9           | Siern<br>Loma                      | a Ma                         | dre<br>haput<br>@                 | topoc           | Ciodi<br>Ciodi       | et de                     | n<br>Mexic<br>D |             |
| ()<br>++<br>1           | 2           | Sierro<br>Comu<br>@<br>3           | a Mac<br>a de C<br>4         | dre<br>hisput<br>Ø                | topec<br>6      | Ciodi<br>O<br>7      | et de<br>E                | Merce<br>D<br>9 | 0           |
| 0<br>#                  | 2<br>w      | Siern<br>Lorra<br>3<br>e           | a Mac<br>de C<br>4<br>r      | dre<br>hisput<br>Ø<br>5<br>t      | f de M<br>topoc | Ciode<br>7<br>u      | et de<br>E<br>B           | 9               | 0<br>P      |
| (0<br>++<br>1<br>q<br>a | 2<br>w<br>s | Siern<br>Larra<br>©<br>3<br>e<br>d | a Ma<br>a de C<br>4<br>f     | dre<br>hisput<br>Ø<br>5<br>t<br>g | 6<br>y<br>h     | Ciodi<br>7<br>u<br>j | d de<br>8<br>i<br>k       | 9 0             | 0<br>P<br>ñ |
| 0<br>++<br>1<br>q<br>a  | 2<br>w<br>s | Siern<br>Comu<br>3<br>e<br>d<br>z  | a Mac<br>do C<br>4<br>r<br>f | dre<br>mapul<br>9<br>5<br>t       | 6<br>y<br>h     | Ciodi<br>7<br>u<br>j | et de<br>E<br>B<br>i<br>k | 9<br>9<br>I     | 0<br>P<br>ñ |

Escribe la ubicación que deseas buscar. Puedes introducir direcciones específicas, nombres de negocios y tipos de lugares.

← cafeteria

 $\otimes$ 

cafetería  $\odot$ 4 0 cafetería ĸ cofeterias ĸ Cafeteria El Dicho ĸ Gutenberg, Anzures, Cludad de Méxi. Cafebrería El Péndulo ĸ ubicaciones ifetería El Péndulo ĸ Hamburgo, Juárez, Cludad de Méxic. Cafetería Como Dice El Dicho  $\kappa$ Avenida Fernizomor, Petrolera Ciuda. cafeterias cafetera cafeteras D1 2 3 4 5 6 7 8 9 0 qwertyuiop asdfghjklñ z x c v b n m 🗵 0 101 Españoi (US) Q

### Notas:

Notas:

8

Para obtener direcciones desde tu ubicación actual hasta la ubicación seleccionada, simplemente toca el botón de "Direcciones". Elige el medio de transporte que prefieras (a pie, en coche, en transporte público, etc.).

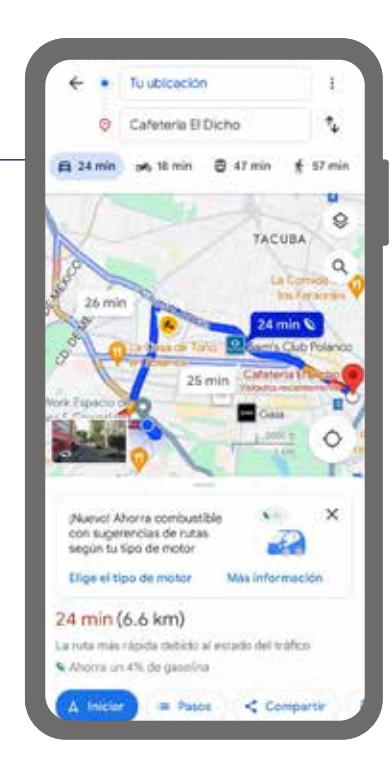

### Notas:

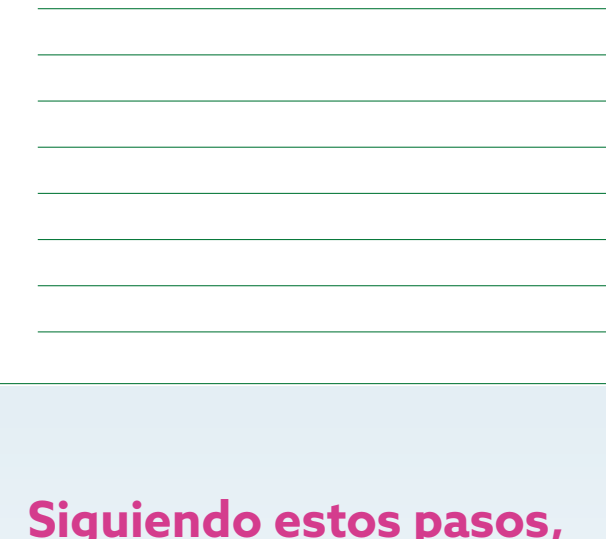

Siguiendo estos pasos, podrás realizar fácilmente búsquedas en Google Maps desde tu celular y navegar hacia diferentes ubicaciones con precisión y comodidad.

La presente guía es una referencia ilustrativa de la aplicación y sus funciones, la distribución, diseño y los botones pueden variar de acuerdo al modelo y marca del dispositivo. Recomendamos hacer los ajustes permitentes mediante el espacio de anotaciones.

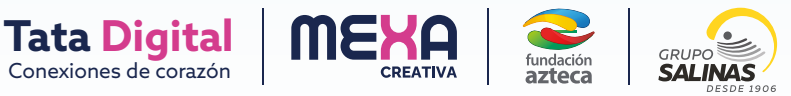

Google Maps te mostrará sugerencias basadas en lo que has ingresado. Selecciona la ubicación deseada. Puedes tocar la opción que mejor coincida con lo que buscas.

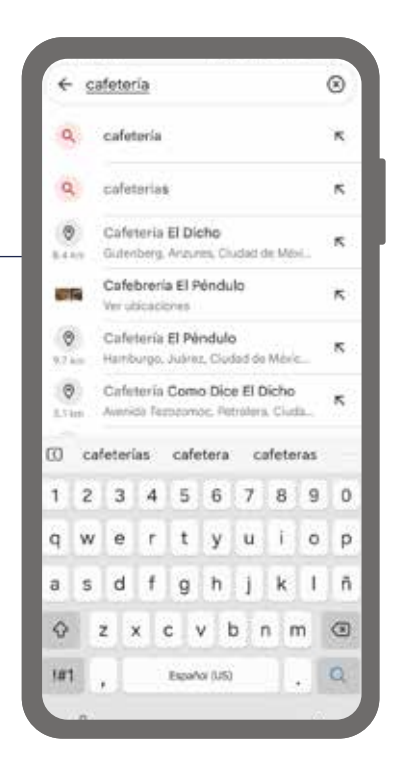

Una vez seleccionada la ubicación, Google Maps te llevará a la vista de esa ubicación en el mapa.

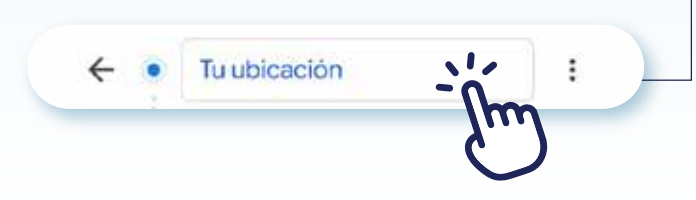

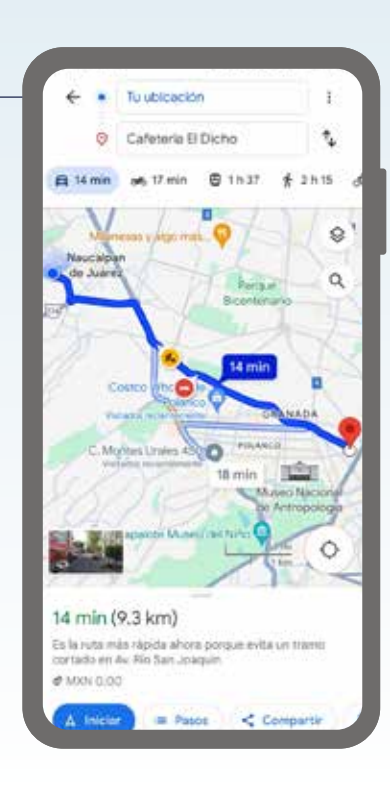

#### Notas:

Notas: